## **Git Create and Clone**

There are two ways to create a new online repository in GitHub<sup>1</sup>):

- Create online and clone to PC
- Create on PC and push to git

The first approach is simpler as it requires less work and commands to accomplish a working repository.

## **Create online and clone**

- Create a new<sup>2)</sup> repository on GitHub
  - Add a readme
  - Add a license
  - $\circ$  Add a gitignore
- Click the green "Clone or Download" button and copy the new Git URL.
- Open a command prompt on the PC with the git installed and in the path
- Change to the directory where the repository should be cloned into
- Issue the git command 'git clone "<URL>" where <URL> is the link copied in the step above.

## **Create on PC and push**

https://help.github.com/articles/adding-an-existing-project-to-github-using-the-command-line/

1) https://help.github.com/ 2) https://github.com/new

> From: http://www.hdip-data-analytics.com/ - HDip Data Analytics

Permanent link: http://www.hdip-data-analytics.com/help/developer\_tools/git

Last update: 2020/06/20 14:39